# 

## ERP Web Financeiro/ Controle Bancário Parâmetros de Controle Bancário

**FINWEBCON05V1** 

| <u>Obj</u> | etivo | <u>)</u> |    |     |              |             |      |      |  |  |  |  |  | 3 |  |
|------------|-------|----------|----|-----|--------------|-------------|------|------|--|--|--|--|--|---|--|
| Par        | âme   | tros     | de | Cor | <u>ntrol</u> | <u>e Ba</u> | anca | ário |  |  |  |  |  | 4 |  |
|            |       |          |    |     |              |             |      |      |  |  |  |  |  |   |  |
|            |       |          |    |     |              |             |      |      |  |  |  |  |  |   |  |
|            |       |          |    |     |              |             |      |      |  |  |  |  |  |   |  |
|            |       |          |    |     |              |             |      |      |  |  |  |  |  |   |  |
|            |       |          |    |     |              |             |      |      |  |  |  |  |  |   |  |
|            |       |          |    |     |              |             |      |      |  |  |  |  |  |   |  |
|            |       |          |    |     |              |             |      |      |  |  |  |  |  |   |  |
|            |       |          |    |     |              |             |      |      |  |  |  |  |  |   |  |
|            |       |          |    |     |              |             |      |      |  |  |  |  |  |   |  |
|            |       |          |    |     |              |             |      |      |  |  |  |  |  |   |  |
|            |       |          |    |     |              |             |      |      |  |  |  |  |  |   |  |
|            |       |          |    |     |              |             |      |      |  |  |  |  |  |   |  |
|            |       |          |    |     |              |             |      |      |  |  |  |  |  |   |  |
|            |       |          |    |     |              |             |      |      |  |  |  |  |  |   |  |
|            |       |          |    |     |              |             |      |      |  |  |  |  |  |   |  |
|            |       |          |    |     |              |             |      |      |  |  |  |  |  |   |  |
|            |       |          |    |     |              |             |      |      |  |  |  |  |  |   |  |
|            |       |          |    |     |              |             |      |      |  |  |  |  |  |   |  |
|            |       |          |    |     |              |             |      |      |  |  |  |  |  |   |  |
|            |       |          |    |     |              |             |      |      |  |  |  |  |  |   |  |
|            |       |          |    |     |              |             |      |      |  |  |  |  |  |   |  |
|            |       |          |    |     |              |             |      |      |  |  |  |  |  |   |  |

## 

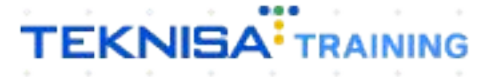

## Objetivo

| Este manual tem por objetivo auxiliar na definição de parâmetros de controle | ć |
|------------------------------------------------------------------------------|---|
| bancário.                                                                    |   |

## Parâmetros de Controle Bancário

1. Selecione o menu superior (Imagem 1) no canto superior esquerdo.

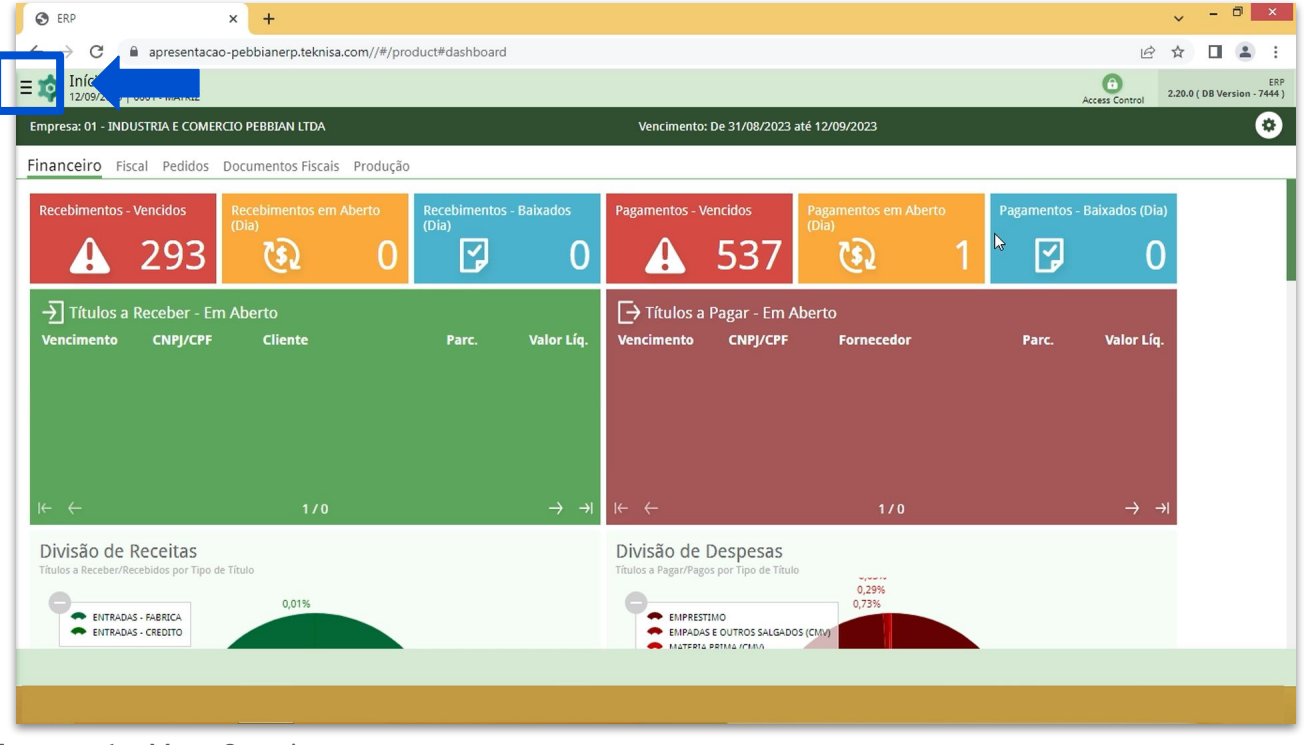

Imagem 1 – Menu Superior

2. Na **barra de pesquisa** (Imagem 2) digite "Parâmetros de Títulos a Receber" e selecione o resultado correspondente.

| S ERP × +                                                                           |                             |                                                                                                    |                     |                             | ~ - 🗆 ×                           |
|-------------------------------------------------------------------------------------|-----------------------------|----------------------------------------------------------------------------------------------------|---------------------|-----------------------------|-----------------------------------|
| $\leftarrow$ $\rightarrow$ C $\square$ apresentacao-pebbianerp.teknisa.com//#/pr    | roduct#dashboard            |                                                                                                    |                     | r i                         | ☆ 🛛 🏝 :                           |
| MARIANA RIBEIRO                                                                     |                             |                                                                                                    |                     | Access Control 2.           | ERP<br>20.0 ( DB Version - 7444 ) |
| 12/09/2023<br>0001 - MATRIZ                                                         |                             |                                                                                                    |                     |                             | •                                 |
| 😳 Trocar Unidade                                                                    |                             |                                                                                                    |                     |                             |                                   |
| PARAMETROS DE CONTROLE BA                                                           |                             | Pagamentos - Vencidos                                                                                                   |                     |                             |                                   |
| Parsimetros de Controle Bancário<br>Parametrização » Financeiro » Controle Bancário | <b>7</b> 0                  | <b>A</b> 537                                                                                                    |                     | <b>3</b> 0                  |                                   |
|                                                                                     | Parc. Valor Líq.            | → Títulos a Pagar - Em A<br>Vencimento CNPJ/CPF                                                                         | berto<br>Fornecedor | Parc. Valor Líq.            |                                   |
|                                                                                     | $\rightarrow$ $\rightarrow$ | I← ←                                                                                                    | 1/0                 | $\rightarrow$ $\rightarrow$ |                                   |
|                                                                                     |                             | Divisão de Despesas<br>Titulos a Pagar/Pagos por Tipo de Titulo<br>EMPADAS e DUTROS SALGADO<br>EMPADAS e DUTROS SALGADO | 0,29%<br>0,73%      |                             |                                   |
| ð A                                                                                 |                             |                                                                                                    |                     |                             |                                   |

Imagem 2 – Barra de pesquisa

3. Preencha as **informações** (Imagem 3) de acordo com as necessidades da empresa.

| 🕸 ERP × +                                                                                                    |                 |             |             |          |      |      |    |      |       | ~              | - 0           |           |
|----------------------------------------------------------------------------------------------------|-----------------|-------------|-------------|----------|------|------|----|------|-------|----------------|---------------|-----------|
| $\leftrightarrow$ $\rightarrow$ C $$ apresentacao-pebbianerp.teknisa.com//fin/#/fin_movimentacaoBan                 | icaria#bco53100 | )_parametro | os_controle | bancario |      |      |    |      |       | 18 ☆           |               |           |
| E 🏟 Parâmetros de Controle Bancário                                                                                 |                 |             |             |          |      |      |    |      |       | Access Control | FIN<br>2.96.0 | ۲<br>Fave |
| ← Contabilização                                                                                                    |                 |             |             |          |      |      |    |      |       |                |               |           |
| Transferência em Conta Corrente<br>Sim                                                                              |                 |             |             |          |      |      |    |      |       |                |               |           |
| וווכ                                                                                                    |                 |             |             |          |      |      |    |      |       |                |               |           |
| ✓ Fechamento do Dia                                                                                                 |                 |             |             |          |      |      |    |      |       |                |               |           |
| Não                                                                                                    |                 |             |             |          |      |      |    |      |       |                |               |           |
|                                                                                                    |                 |             |             |          |      |      |    |      |       |                |               |           |
| <ul> <li>Acesso Conta Corrente</li> <li>Permite Transferência para todas Contas Correntes</li> </ul>                |                 |             |             |          |      |      |    |      |       |                |               |           |
| Sim                                                                                                    |                 |             |             |          |      |      |    |      |       |                |               |           |
| Intervalo de Datas no filtro de Lancamento entre Contas Corrente                                                    |                 |             |             |          |      |      |    |      |       |                |               |           |
| Quantidade de Dias Anteriores à Data de Processamento                                                               |                 |             |             |          |      |      |    |      |       |                |               |           |
| 15                                                                                                    |                 |             |             |          |      |      |    |      |       |                |               |           |
| Quantidade de Dias Posteriores à Data de Processamento<br>15                                                        |                 |             |             |          |      |      |    |      |       |                |               |           |
|                                                                                                    |                 |             |             |          |      |      |    |      |       |                |               |           |
| Intervalo de Datas no filtro de Transferência entre Contas<br>Quantidade de Dias Anteriores à Data de Processamento |                 |             |             |          |      |      |    |      |       |                |               |           |
| 15                                                                                                    |                 |             |             |          |      |      |    |      |       |                |               |           |
| Quantidade de Dias Posteriores à Data de Processamento                                                              |                 |             |             |          |      |      |    |      |       |                |               |           |
|                                                                                                    |                 | 2<br>Editar |             |          |      |      |    |      |       |                |               |           |
|                                                                                                    |                 |             |             |          |      |      |    |      |       |                |               |           |
|                                                                                                    |                 |             |             |          |      |      |    |      |       |                |               |           |
|                                                                                                    |                 |             |             |          |      |      |    |      |       |                |               |           |
| agem 3 – informações                                                                                                |                 |             |             |          |      |      |    |      |       |                |               |           |
|                                                                                                    |                 |             |             |          |      |      |    |      |       |                |               |           |
|                                                                                                    |                 |             |             |          |      |      |    |      |       |                |               |           |
| ontabilização                                                                                                    |                 |             |             |          |      |      |    |      |       |                |               |           |
| ansferência em conta corrente                                                                                       |                 |             |             |          |      |      |    |      |       |                |               |           |
|                                                                                                    |                 |             |             |          |      |      |    |      |       |                |               |           |
|                                                                                                    |                 |             |             |          |      |      |    |      |       |                |               |           |
| echamento do Dia                                                                                                    |                 |             |             |          |      |      |    |      |       |                |               |           |
| ontrola data de processamento                                                                                       | )               |             |             |          |      |      |    |      |       |                |               |           |
|                                                                                                    |                 |             |             |          |      |      |    |      |       |                |               |           |
|                                                                                                    |                 |             |             |          |      |      |    |      |       |                |               |           |
| cesso Conta Corrente                                                                                                |                 |             |             |          |      |      |    |      |       |                |               |           |
| ermite transferência para todas                                                                                     | asco            | onta        | s co        | rrer     | ntes |      |    |      |       |                |               |           |
|                                                                                                    |                 |             |             |          |      |      |    |      |       |                |               |           |
| temale de Detec no Filtre de La                                                                                     |                 |             |             |          | 0    |      | 0  |      | • • • |                |               |           |
| tervalo de Datas no Filtro de La                                                                                    | ançan           | nent        | o er        | itre     | Cor  | itas | CO | rren | tes   |                |               |           |
|                                                                                                    |                 |             |             |          |      |      |    |      |       |                |               |           |
| tervalo de Datas no Filtro de Ti                                                                                    | ransfe          | erên        | cia d       | entr     | e Co | onta | S  |      |       |                |               |           |
|                                                                                                    |                 |             |             | *        |      | *    |    |      |       |                |               |           |
|                                                                                                    |                 | •           |             | _        |      |      |    |      |       |                |               |           |
| lassificação Financeira para Tr                                                                                     | ansfe           | rênc        | cias        | Bar      | Icár | ias  |    |      |       |                |               |           |
| assificação Financeira                                                                                              |                 |             |             |          |      |      |    |      |       |                |               |           |
|                                                                                                    |                 |             |             |          |      |      |    |      |       |                |               |           |
|                                                                                                    |                 |             |             |          |      |      |    |      |       |                |               |           |
| onfigurar Impressora de Chequ                                                                                       | le              |             |             |          |      |      |    |      |       |                |               |           |
| po de Impressora Utilizada                                                                                          |                 |             |             |          |      |      |    |      |       |                |               |           |
| orta Utilizada para Improceão                                                                                       |                 |             |             |          |      |      |    |      |       |                |               |           |
| nia olinzaua para impressao                                                                                         |                 |             |             |          |      |      |    |      |       |                |               |           |
|                                                                                                    |                 |             |             |          |      |      |    |      |       |                |               |           |

4. Para realizar as alterações, clique em **Editar** (Imagem 4) no inferior da tela.

| 🕸 ERP × +                                                                                                    | ~              | - 0 × |
|----------------------------------------------------------------------------------------------------|----------------|-------|
| ← → C 🌲 apresentacao-pebbianerp.teknisa.com//fin/#/fin_movimentacaoBancaria#bco53100_parametros_controle_bancario                                               | 6 \$           | □ 😩 : |
| ≡ 🔯 Parâmetros de Controle Bancário                                                                                                    | Access Control | FIN C |
| <ul> <li>Contabilização</li> <li>Transferência em Conta Corrente</li> <li>Sim</li> </ul>                                                                        |                |       |
| ✓ Fechamento do Dia                                                                                                    |                |       |
| Controla Data de Pocessamento<br>Não                                                                                                    |                |       |
| ✓ Acesso Conta Corrente                                                                                                    |                |       |
| Permite Transferência para todas Contas Correntes<br>Sim                                                                                                    |                |       |
| <ul> <li>Intervalo de Datas no filtro de Lançamento entre Contas Corrente</li> <li>Quantidade de Dias Anteriores à Data de Processamento</li> <li>15</li> </ul> |                |       |
| Quantidade de Dias Posteriores à Data de Processamento<br>15                                                                                                    |                |       |
| <ul> <li>Intervalo de Datas no filtro de Transferência entre Contas</li> <li>Quantidade de Días Anteriores à Data de Processamento</li> <li>15</li> </ul>       |                |       |
| Quantidade de Dias Posteriores à Data de Processamento                                                                                                    |                |       |
|                                                                                                    |                |       |

Imagem 4 – Editar

### 5. Clique em Salvar (Imagem 5) para finalizar as alterações.

| IQI ERP × +                                                                                                    |                                                           | v - • •        |
|----------------------------------------------------------------------------------------------------|-----------------------------------------------------------|----------------|
| $\leftrightarrow$ $\rightarrow$ C $($ apresentacao-pebbianerp.teknisa.com//fin/#/fin_m                                                                                                    | ovimentacaoBancaria#bco53100_parametros_controle_bancario | ie 🛧 🗖 😩       |
| Parâmetros de Controle Bancário                                                                                                    |                                                           | Access Control |
| ✓ Contabilização                                                                                                    |                                                           |                |
| Transferência em Conta Corrente                                                                                                    |                                                           |                |
| Sim                                                                                                    |                                                           | ~              |
| ✓ Fechamento do Dia                                                                                                    |                                                           |                |
| Controla Data de Pocessamento                                                                                                    |                                                           |                |
| Não                                                                                                    |                                                           | ~              |
| <ul> <li>Acesso Conta Corrente</li> </ul>                                                                                                    |                                                           |                |
| Permite Transferência para todas Contas Correntes                                                                                                    |                                                           | ~              |
| Permite Transferência para todas Contas Correntes<br>Sim Intervalo de Datas no filtro de Lançamento entre Contas Corre<br>Quantidade de Dias Anteriores à Data de Processamento                                                                                                    | nte                                                       | ~              |
| Permite Transferência para todas Contas Correntes<br>Sim Intervalo de Datas no filtro de Lançamento entre Contas Corre<br>Quantidade de Dias Anteriores à Data de Processamento<br>15                                                                                                    | nte                                                       | ~              |
| Permite Transferência para todas Contas Correntes Sim Intervalo de Datas no filtro de Lançamento entre Contas Corre Quantidade de Dias Anteriores à Data de Processamento 15 15 15 15 15 15 15 15 15 15 15 15 15                                                                                                    | nte                                                       | ~              |
| Permite Transferência para todas Contas Correntes         Sim         V         Intervalo de Datas no filtro de Lançamento entre Contas Corre         Quantidade de Dias Anteriores à Data de Processamento         15         Quantidade de Dias Posteriores à Data de Processamento         15         V         Intervalo de Datas no filtro de Transferência entre Contas         Quantidade de Dias Anteriores à Data de Processamento         15         V         Intervalo de Datas no filtro de Transferência entre Contas         Quantidade de Dias Anteriores à Data de Processamento         15                                                                                                    | nte                                                       | ~              |
| Permite Transferência para todas Contas Correntes         Sim         V         Intervalo de Datas no filtro de Lançamento entre Contas Corre         Quantidade de Dias Anteriores à Data de Processamento         15         Quantidade de Dias Posteriores à Data de Processamento         15         V       Intervalo de Datas no filtro de Transferência entre Contas         Quantidade de Dias Anteriores à Data de Processamento         15         Quantidade de Dias Anteriores à Data de Processamento         15         Quantidade de Dias Anteriores à Data de Processamento         15         Quantidade de Dias Anteriores à Data de Processamento         15         Quantidade de Dias Posteriores à Data de Processamento | nte                                                       | ~              |
| Permite Transferência para todas Contas Correntes Sim  Intervalo de Datas no filtro de Lançamento entre Contas Corre Quantidade de Dias Anteriores à Data de Processamento 15  Intervalo de Datas no filtro de Transferência entre Contas Quantidade de Dias Anteriores à Data de Processamento 15 Uantidade de Dias Posteriores à Data de Processamento 15 Cancelar                                                                                                    | nte                                                       | Salva          |

Imagem 5 - Salvar

| Finalizando toda | as a | as e | etapa | as, a | a pai | ram | etriz | ação | de | con | trol | e ba | ancá | rio | foi fi | inali | zada | £ |
|------------------|------|------|-------|-------|-------|-----|-------|------|----|-----|------|------|------|-----|--------|-------|------|---|
| com sucesso.     |      |      |       |       |       |     |       |      |    |     |      |      |      |     |        |       |      |   |